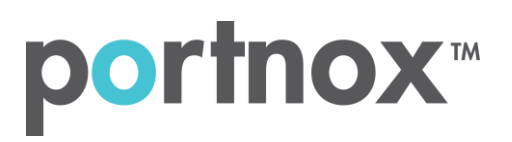

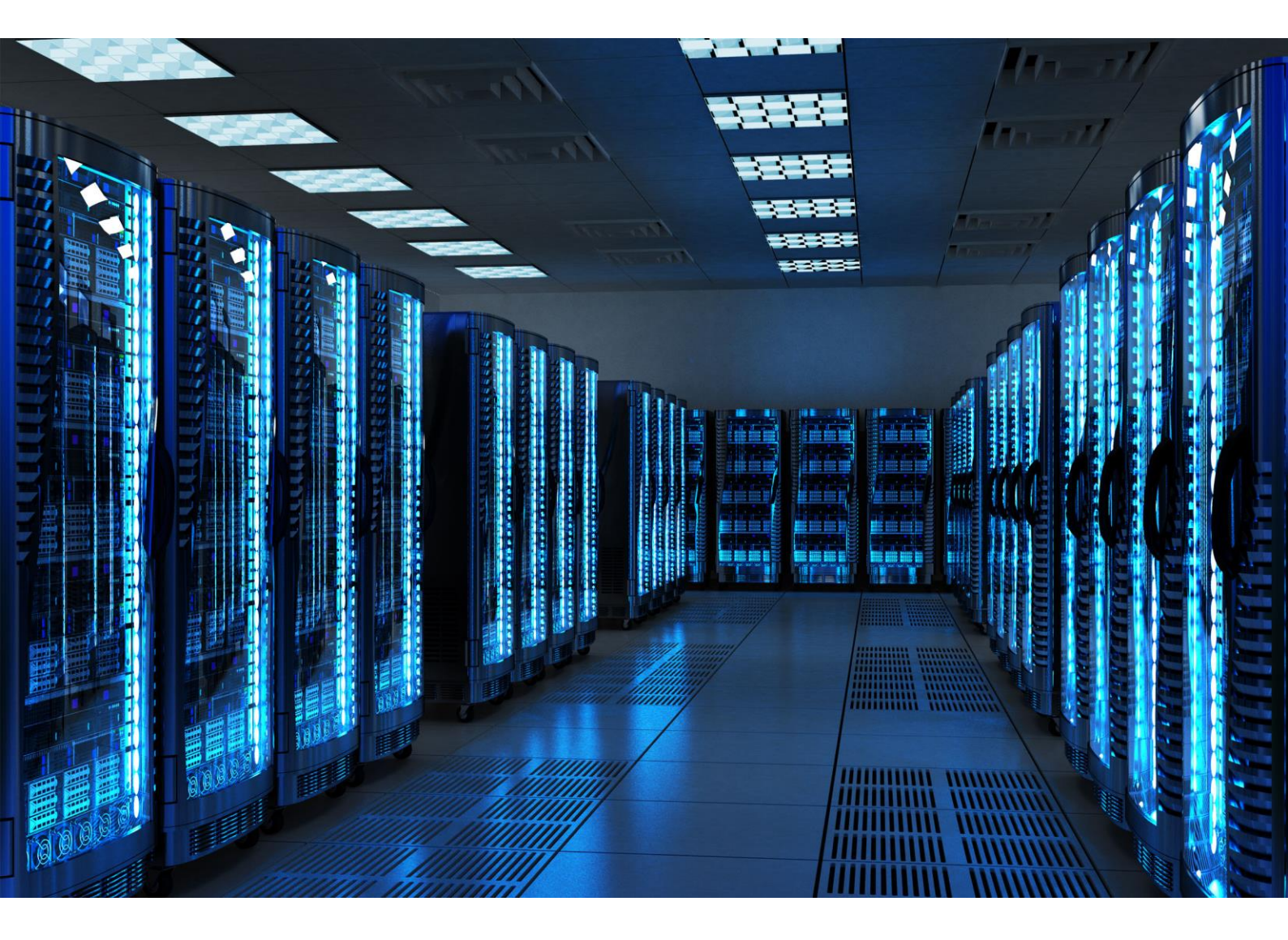

INTEGRATION GUIDE

How to Configure Meraki Z3 Teleworker to Secure your Network with Portnox CLEAR

### Introduction

This document guides you step by step how to configure your Meraki Z3 Teleworker wired and wireless environment using Portnox CLEAR to ensure secure and trusted user access.

### Enabling CLEAR RADIUS Service

The first step is to enable the CLEAR RADIUS service:

- 1) Verify your organization is registered on Portnox CLEAR Cloud Services: https://clear.portnox.com/.
- 2) In the CLEAR portal, go to Settings > Services and expand CLEAR RADIUS Service. Then:
  - a. If the **Enable Cloud RADIUS** checkbox is not checked, click **Edit** and check the **Enable Cloud RADIUS** checkbox.
  - b. Note the RADIUS server details which you will need when configuring the WatchGuard switch:
    - Cloud RADIUS IP this is the IP address of the CLEAR RADIUS server
    - Authentication port
    - Shared Secret this is the RADIUS client shared secret

# Configuring the Meraki Z3 Teleworker - Wired Ports

#### Allow Access to Wired Networks in CLEAR

The next step is to allow, in the CLEAR portal, access to wired networks you will be securing.

- 1) Navigate in the portal to **Groups**.
- 2) Edit the default "Unassigned" group or create a new security group.
- 3) Whether you are creating or editing a group, in **Group Settings** check the **Enable wired access using 802.1x authentication for devices in this group** check box.

ACCESS TO WIRED NETWORKS

Manage 802.1X authenticated access to wired networks for all devices in this group.

Enable wired access using 802.1x authentication for devices in this group.

<u>Edit</u>

Next, we configure the Meraki Z3 Teleworker wired ports to be secured and protected based on CLEAR RADIUS authentication:

- In the Meraki portal, navigate to Teleworker gateway > Configure > Addressing & VLANs, and verify that the VLANs are enabled in the Routing section.
- 2) In the Per-port VLAN Settings, edit the relevant port/s:
  - a. Set the Enabled option to Enabled.
  - b. Set the **Type** to Access.
  - c. Select the relevant VLAN.
  - d. Select the Access policy type: 802.1x or MAC authentication bypass.
  - e. In the Radius servers, click add radius server and enter the following CLEAR RADIUS server details, which you noted in <u>Enabling CLEAR RADIUS Service</u>, step (2)b:
    - In host, enter the Cloud RADIUS IP.
    - In **port**, enter the Authentication port number.
    - In secret, enter the Shared Secret.

| Configure teleworke | r LAN ports        |      |          | ×     |
|---------------------|--------------------|------|----------|-------|
| Enabled             | Enabled -          |      |          |       |
| Туре                | Access -           |      |          |       |
| VLAN                | VLAN 1 (Default) - |      |          |       |
| Access Policy 🕄     | 802.1x 🕶           |      |          |       |
| RADIUS Servers 🚯    | host               | port | secret   |       |
|                     |                    |      |          | ×     |
|                     | add radius server  |      |          |       |
|                     |                    |      |          |       |
|                     |                    |      | Cancel U | pdate |

#### f. Click Update.

| Routing                |        |          |      |         |        |                  |       |               |               |          |
|------------------------|--------|----------|------|---------|--------|------------------|-------|---------------|---------------|----------|
| Use VLANs              |        |          |      |         |        |                  |       |               |               |          |
| Subnets                | Delete | 2        |      |         |        |                  |       |               |               | Add VLAN |
|                        |        | Subnet   |      |         | ID 🔺   | Name             | MX IP |               | Group Policy  |          |
|                        |        | /        | 24   |         | 1      | Default          |       |               | None          |          |
| Per-port VLAN Settings | Edit   |          |      |         |        |                  |       |               |               |          |
|                        |        | Module   | Port | Enabled | Туре   | VLAN             |       | Allowed VLANs | Access Policy |          |
|                        |        | Built-in | 2    | •       | Access | VLAN 1 (Default) | )     | -             | 8021x         |          |
|                        | •      | Built-in | 3    | •       | Access | VLAN 1 (Default) | )     | -             | 8021x         |          |
|                        |        | Built-in | 4    | •       | Access | VLAN 1 (Default) | )     | -             | 8021x         |          |
|                        |        | Built-in | 5    | •       | Access | VLAN 1 (Default) | )     | -             | mac_radius    |          |

# Configuring the Meraki Z3 Teleworker - Wireless

#### **Registering the SSID in CLEAR**

The next step is to register, in the CLEAR portal, the SSID of the wireless network you will be securing.

- 1) Navigate in the portal to Groups.
- 2) Edit the default "Unassigned" group or create a new security group.
- 3) Whether you are creating or editing a group, in **Group Settings** click **Add Wi-Fi network** and specify the **SSID** of the network you will be securing.

Next, we configure the Meraki Z3 Teleworker Wireless to be secured and protected based on CLEAR RADIUS authentication:

- In the Meraki portal, navigate to Teleworker gateway > Configure > Wireless settings, and update the status of one of the SSIDs to Enabled.
- 4) In the SSID settings:
  - g. Select WPA2 Enterprise as the Security type.
  - h. Select My RADIUS server for the Authentication.
  - i. Select the relevant VLAN.
  - j. In the Radius servers, click add a server and enter the following CLEAR RADIUS server details, which you noted in Enabling CLEAR RADIUS Service, step (2)b:
    - In Host, enter the Cloud RADIUS IP.
    - In **Port**, enter the Authentication port number.
    - In **Secret**, enter the Shared Secret.
  - k. Click Save.

### Wireless settings

| SSID 1           |     |      |                   |      |        |          |      |
|------------------|-----|------|-------------------|------|--------|----------|------|
| Status           |     | Enal | bled <b>V</b>     |      |        |          |      |
| Name             |     | CLE  | EAR-Z3            | ]    |        |          |      |
| VLAN assignment  |     | Defa | ault (1) 🔻        |      |        |          |      |
| Security         |     | WP/  | A2 Enterprise V   |      |        |          |      |
| Authentication   |     | My   | RADIUS server V   |      |        |          |      |
| RADIUS servers   |     | #    | Host              | Port | Secret | Actions  |      |
|                  |     | 1    |                   |      |        | $\div X$ | Test |
|                  |     | Ade  | <u>d a server</u> |      |        |          |      |
| WPA encryption m | ode | WP   | A2 only           |      |        |          |      |